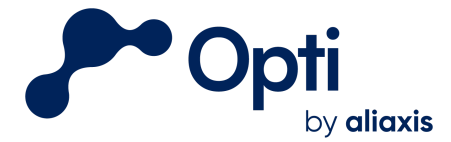

# Opti Monitoring Hardware Operations & Maintenance Manual

Prepared by

OptiRTC, Inc. 98 North Washington St. Suite 210 Boston, MA 02114

**DISCLAIMER:** This document and its contents (the "Materials") are provided by OptiRTC, Inc. (Opti) solely for use by appropriately licensed and skilled engineering and construction professionals that are authorized, directly or indirectly, pursuant to a corresponding contract with Opti (a "Contract"), to use the Materials in connection with the installation of Opti products or related services. Any other use, and any unauthorized use, misuse, copying, publication or distribution of the Materials, is strictly prohibited. Subject to the terms of the applicable Contract: (a) the Materials are provided "as is," without any warranty whatsoever; (b) Opti hereby expressly disclaims any and all representations and warranties relating to the Materials or the use thereof, express or implied, including, but not limited to, any warranty of merchantability, title, or fitness for a particular purpose; and (c) under no circumstances shall Opti be responsible or liable for any damages whatsoever arising from or in connection with the Materials or any use or misinterpretation thereof, including but not limited to any consequential, incidental, special, or indirect damages.

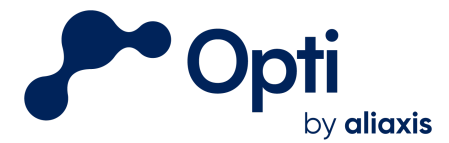

98 North Washington St Suite 210 Boston, MA 02114 1-844-OPTIRTC www.optirtc.com

#### **TABLE OF CONTENTS**

| Safety Information                            | 4  |
|-----------------------------------------------|----|
| Contact Information                           | 4  |
| Necessary Tools                               | 4  |
| Introduction                                  | 5  |
| Hardware Information                          | 6  |
| Opti Monitoring Panel                         | 6  |
| OptiThunder Cellular Gateway                  | 7  |
| OptiThunder Status Indicator Light            | 7  |
| Genasun Charge Controller Indicator Light     | 8  |
| Wiring Ports and Terminals (Solar and Sensor) | 8  |
| Battery and Power Switch                      | 8  |
| Cellular Antenna                              | 8  |
| Serial Number                                 | 8  |
| Maintenance Procedures                        | 9  |
| Routine Maintenance                           | 9  |
| Monitoring Panel De-Energizing Procedure      | 9  |
| Water Level Sensor Calibration                | 10 |
| Winterization and De-winterization            | 10 |
| Winterization                                 | 10 |
| De-winterization                              | 11 |
| Troubleshooting                               | 11 |
| Dependency Flow Diagram                       | 11 |
| Triggers for Maintenance                      | 12 |
| Opti Dashboard Troubleshooting Examples       | 12 |
| Water Level Sensor Electrical Failure         | 12 |
| Water Quality Sensor Biofouling               | 13 |
| Soil Moisture Sensor Placement                | 13 |
| Soil Moisture Sensor Failure                  | 14 |
| Connectivity Failure                          | 14 |
| Rain Gauge Obstruction                        | 15 |
| TSS Sensor Obstruction                        | 15 |
| Appendix A: Inspection/Maintenance Log        | 17 |

#### **Appendix A: Inspection/Maintenance Log**

Questions? Email us at <a href="mailto:support@optirtc.com">support@optirtc.com</a> © OptiRTC, Inc. 2023. All Rights Reserved.

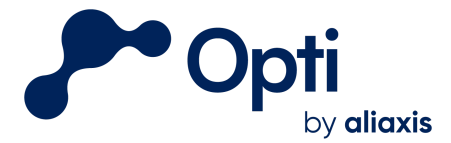

98 North Washington St Suite 210 Boston, MA 02114 1-844-OPTIRTC www.optirtc.com

#### **Appendix B: Sensor Installation Guide**

18

#### LIST OF FIGURES

- Figure 1 Opti Monitoring Installation
- Figure 2 Opti Monitoring Control Panel
- Figure 3 Opti Monitoring Panel annotated with major components
- Figure 4 Dependency flow diagram
- Figure 5 Faulty water level sensor readings
- Figure 6 Biofouled conductivity readings
- Figure 7 Periodic soil moisture sensor readings
- Figure 8 Soil moisture sensor failure readings
- Figure 9 Faulty connectivity readings
- Figure 10 Rain gauge obstruction readings
- Figure 11 TSS sensor obstruction readings

#### **LIST OF TABLES**

- Table 1Common status indicator light signals
- Table 2Sensor components and common maintenance procedures
- Table 3Hardware tests for panel components

#### LIST OF APPENDICES

| Appendix A | Inspection/Maintenance Log |
|------------|----------------------------|
| Appendix B | Sensor Installation Guide  |

#### LIST OF ACRONYMS

NFPANational Fire Protection AgencyOSHAOccupational Safety and Health AdministrationTSSTotal Suspended Solids

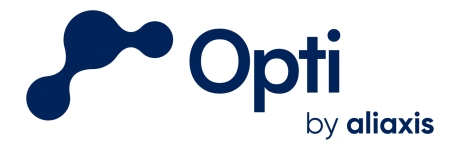

# Safety Information

- Power must be turned off before servicing, modifying, or maintaining any equipment. Refer to the De-Energizing Procedure for instructions to turn power off.
- OptiRTC does not warranty hardware beyond that of the vendor or manufacturer, and it is the Owner's responsibility to verify hardware integrity prior to any on-site work.
- Only Qualified Personnel (according to OSHA 1910.332) should conduct electrical work on-site, and all work should conform to national and local electric codes (e.g. NFPA 70).
- Proper confined space entry procedures should be followed at all times when entering confined space outlet structures.

# Contact Information

Contact Opti for online dashboard operation, site management, system operation questions, Opti services, and other support questions.

Email: <u>support@optirtc.com</u> Phone: (844) 678-4782, Ext. 2

# **Necessary Tools**

Below is a list of tools routinely used for maintenance on Opti hardware.

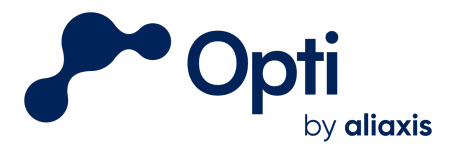

# Field Service Kit for Inspections

# Tools:

| Item:                                                           | Description / Notes:                                                                                                    |
|-----------------------------------------------------------------|----------------------------------------------------------------------------------------------------|
| Multi Functional Wire Strippers                                 | Cut / clean / strip wire ends                                                                                                    |
| Screwdrivers - Phillips and Flat                                | Very small flat head required for terminal blocks (eg. 3/32")                                                                                 |
| Multimeter (CAT III or IV)                                      | Must have current loop and continuity testing capabilities; must read DC voltage and amperage                                                 |
| Adjustable wrench or SAE and metric deep well sockets / ratchet | Tighten any components that may be loose                                                                                                    |
| Measuring tape / level rod                                      | For measuring water depth, etc.                                                                                                    |
| Ladder                                                          | For cleaning solar panels, rain gauge                                                                                                    |
| Additional basic misc. tools                                    | Hammer, needle nose pliers, utility knife, pry bar, etc. for general tasks                                                                    |
| 5 gallon bucket or similar                                      | May be used for pressure sensor testing if pond is dry;<br>will also need 1-3 gallons of water to test senor at two<br>different water depths |
| Pruning tool(s) (not required at all sites)                     | Tool to trim branches, etc. that may be growing over rain gauge or solar panel                                                                |

# Consumables:

| Item:                  | Description / Notes:                         |  |
|------------------------|----------------------------------------------|--|
| Coin Cell Battery      | CR1220 battery for Thunder Panel             |  |
| Towels / rags          | For cleaning solar panel, rain gauge         |  |
| Typical Misc. Supplies | Electrical tape, cable ties, wire nuts, etc. |  |

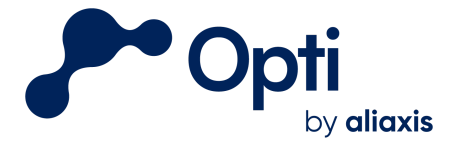

98 North Washington St Suite 210 Boston, MA 02114 1-844-OPTIRTC www.optirtc.com

## Introduction

This manual provides guidance for operating and maintaining the hardware for your Opti monitoring installation. Environmental sensors associated with the Opti monitoring installation may include: water level sensors, soil moisture sensors, rain gauges and weather stations, total suspended solids (TSS) sensors, and other multiparameter water quality sensors in custom configurations based on site needs.

Each Opti monitoring installation is unique and may include hardware not described in this manual. Contact Opti Support for questions about custom hardware maintenance.

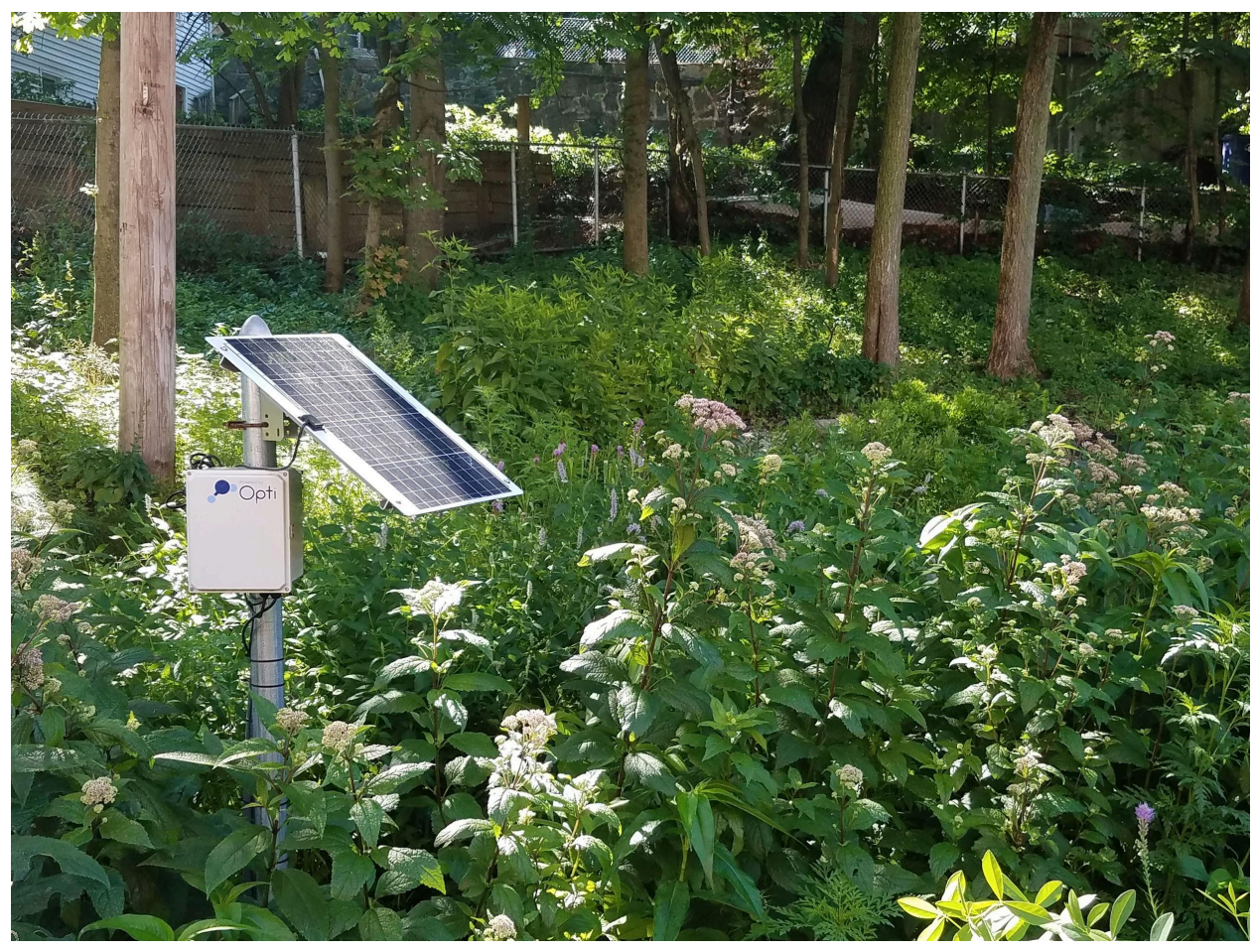

Figure 1: Opti Monitoring Installation

Questions? Email us at <u>support@optirtc.com</u> © OptiRTC, Inc. 2023. All Rights Reserved.

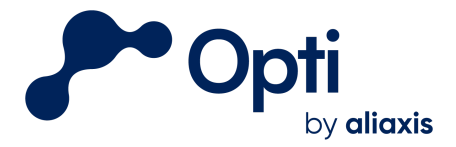

# Hardware Information

The basic Opti monitoring configuration includes a monitoring panel, a solar panel, and up to seven sensors in its digital, analog, and pulse sensor wiring terminals. Refer to site drawings for information on your hardware installation and component locations.

# Opti Monitoring Panel

The Opti Monitoring Panel is shown in Figure 2 with major components shown in Figure 3. The serial number is located on the blue cover plate near the top. The OptiThunder cellular gateway is behind the blue cover plate. All electrical components in the monitoring panel are controlled by OptiThunder.

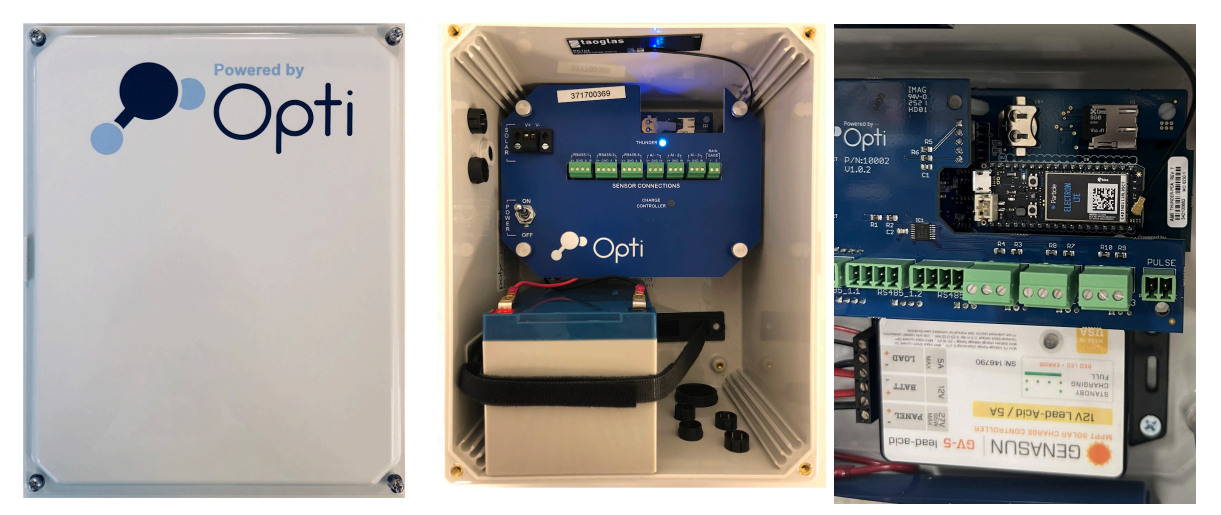

**Figure 2:** Opti Monitoring Panel cover, interior, and the OptiThunder cellular gateway and Genasun Charge Controller (left to right).

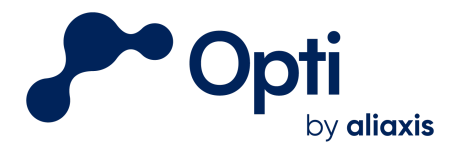

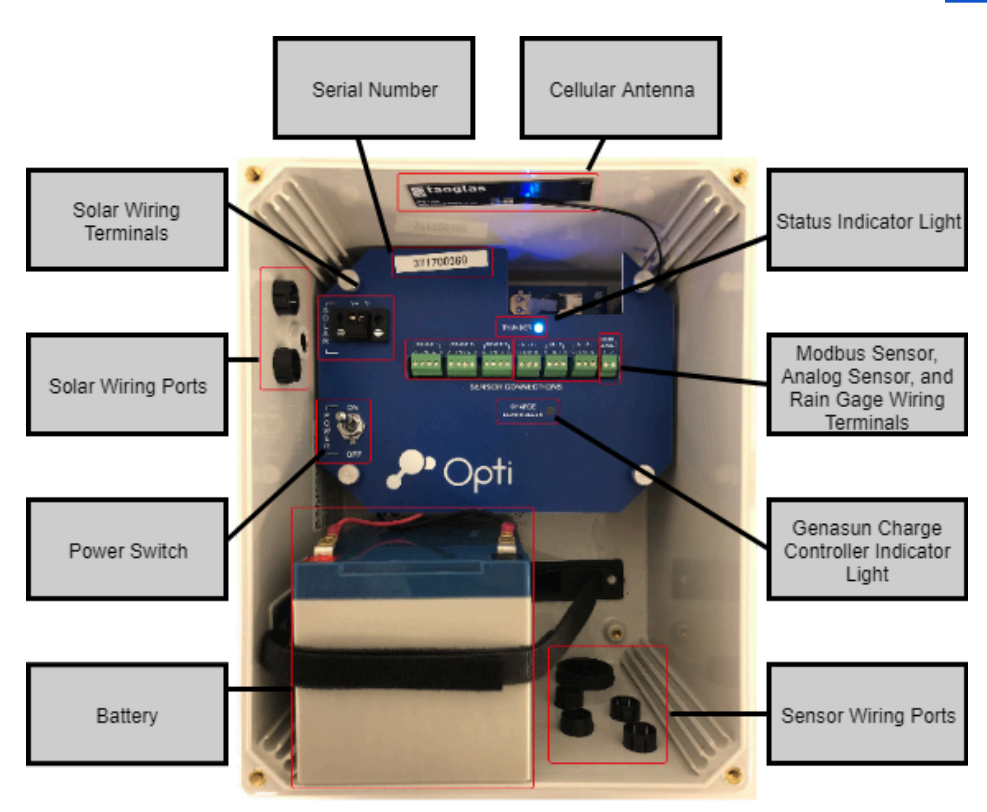

Figure 3: Opti Monitoring Panel annotated with major components

# OptiThunder Cellular Gateway

OptiThunder is Opti's proprietary cellular gateway, which connects the panel to the Opti cloud platform. The OptiThunder cellular gateway receives, processes, and sends commands to and from all sources. It also manages power consumption to its sensors from a 12V lead-acid battery, which is charged with a Genasun GV-5 charge controller and an external solar panel.

## OptiThunder Status Indicator Light

The OptiThunder cellular gateway processes all incoming sensor and battery information and connects the panel to the Opti cloud platform. When on site, the status indicator lights will provide the best indication of its behavior. During normal operation, the status indicator light periodically "breathes" cyan by fading in and out softly when it is logging sensor data and sending network data and remains off between these modes, when it is in sleep mode. Cycling power to the control panel will turn the OptiThunder cellular gateway off and on, and its indicator lights will provide information about its status as it changes (Table 1). There may also be a second, smaller LED that blinks red, which can be ignored.

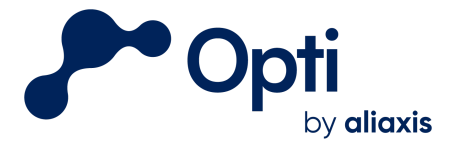

If the OptiThunder cellular gateway is unable to establish a cloud connection after 5 minutes, power cycle the monitoring panel using its circuit breaker to force OptiThunder to reconnect. If the issue persists contact Opti support staff for further assistance.

| Flashing Green | Connecting to cellular network  |  |
|----------------|---------------------------------|--|
| Flashing Cyan  | Connecting to cloud             |  |
| Breathing Cyan | Successfully connected to cloud |  |
| Blinking Blue  | Check SIM card connection       |  |

### **Table 1**: Common status indicator light signals

## Genasun Charge Controller Indicator Light

The Genasun GV-5 charge controller maintains battery voltage from the solar panel. Its indicator light will blink various patterns in either green or red depending on its charge state. Any pattern of red blinking indicates that maintenance is required.

## Wiring Ports and Terminals (Solar and Sensor)

The solar panel is connected to the Genasun charge controller through the wiring ports and terminals. The sensors will connect directly to the OptiThunder cellular gateway wiring terminals. All wires come through the wiring ports with cord grips which allow for a waterproof seal.

## Battery and Power Switch

The 12V absorbed glass mat lead-acid battery is rated for 10 days of autonomous operation if disconnected from solar panels. Be sure to keep the battery connected to the solar panels and charge controller to avoid over-discharging the battery. The power switch will safely disconnect the OptiThunder cellular gateway from the battery, while keeping the battery and charge controller on.

## Cellular Antenna

Depending on cellular connection strength, the cellular antenna will either be an internal antenna as shown, or a puck antenna outside the panel with a waterproof seal.

## Serial Number

When contacting Opti Support, make sure to know the panel's serial number.

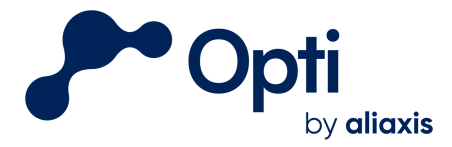

# Maintenance Procedures

This section describes hardware operation and maintenance procedures. In addition to corrective maintenance, all components should be inspected for signs of wear or damage during regular site visits or as needed based on site specific conditions. Refer to Appendix A for an inspection and maintenance log with suggested maintenance procedures.

# Routine Maintenance

Routine maintenance procedures for the Opti Monitoring Panel and its supported sensors are described in Table 2. Refer to each sensor's user manual for a more complete description of maintenance and calibration procedures.

| Monitoring and<br>Solar Panels | Clean solar panels with a soft cloth.<br>Winterize and de-winterize if needed.<br>Clear any tree/plant growth casting<br>shadows on the solar panel.                | Annually                                                                                                 |
|--------------------------------|----------------------------------------------------------------------------------------------------|----------------------------------------------------------------------------------------------------|
| Water Level<br>Sensor          | Visually inspect for obstructions and<br>fouling. Replace desiccant cartridge if<br>crystals have turned from blue to pink.<br>Calibrate any time the sensor moves. | Annually and during every site visit                                                                     |
| Rain Gauge                     | Inspect for debris, obstructions, and corrosion. Clean as needed.                                                                                                   | Annually and during every site visit                                                                     |
| Soil Moisture<br>Sensor        | Check wiring and supply voltage; ensure proper soil contact.                                                                                                    | Annually                                                                                                 |
| Water Quality<br>TSS Sensor    | Clean obstructions and fouling with cotton cloth.                                                                                                    | Annually                                                                                                 |
| Multiparameter<br>Sensor       | Clean obstructions and fouling with cotton cloth.                                                                                                    | Clean and inspect every 6 months,<br>and send for factory calibration<br>every 6 to 18 months as needed. |

| Table | 2: | Sensor | components | and | common | maintenance | procedures |
|-------|----|--------|------------|-----|--------|-------------|------------|
|       |    |        |            |     |        |             |            |

# Monitoring Panel De-Energizing Procedure

Whenever maintenance is required, the Opti Monitoring Panel must first be de-energized. To de-energize, look for the power switch (Figure 3) and position it to the off position. Note that the solar panel, charge controller, and battery remain powered. If desired, the battery

Questions? Email us at <u>support@optirtc.com</u> © OptiRTC, Inc. 2023. All Rights Reserved.

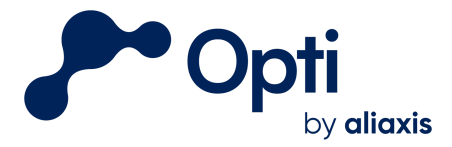

leads can be disconnected entirely; however, the battery will lose charging capacity over time if not connected to a power source. If the Opti Monitoring Panel is off for extended periods of time, make sure that the battery leads are still connected to the charge controller.

# Water Level Sensor Calibration

Water level sensors may need to be calibrated after: installation, de-winterization, re-location of sensors, or when data shown on the dashboard does not match observed values. All calibration is done through Opti software and requires no hardware changes. To take calibration measurements, follow this procedure:

- 1. Place the water level sensor in a bucket of water.
- 2. De-energize the Opti Monitoring Panel using the power switch.
- 3. Measure the depth of the sensing element at the end of the water level sensor.
- 4. Turn the Opti Monitoring Panel back on and wait until the status indicator light breathes cyan. This indicates that a pressure is being recorded and sent to Opti. Record both the time of the measurement and the depth of water.
- 5. Place the water level sensor in its final position in the body of water, and repeat steps 2-4 to record the sensor depth and time. Do not move the sensor afterwards.
- 6. Measure the distance between the water surface elevation and a known elevation such as a valve elevation, and record the time.
- 7. Contact Opti Support and send the three pairs of time and elevation measurements.

# Winterization and De-winterization

Winterization may be necessary if a site encounters freezing temperatures during winter months. Winterization is done to avoid damage to sensors caused by expansion of freezing water. Sites may not need winterization if sensors are installed deep enough where water does not freeze. A typical winterization and de-winterization process follows the steps below.

## Winterization

- 1. Remove the sensor from the water and store it at an elevation where it will not be submerged. The sensor(s) may be attached with zip ties, with any extra cable looped neatly. This is recommended for pressure transducers, TSS sensors, and multiparameter sensors, which may be damaged by freezing water.
- 2. Once you have locked the site again, notify Opti support via email or phone that the site has been winterized.

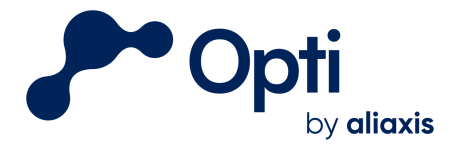

## **De-winterization**

- 1. Replace all sensors in their original location in the water.
- 2. Follow the procedure described in Water Level Sensor Calibration by recording level sensor depth and time at two different water heights.
- 3. Notify Opti Support that the site is now de-winterized. Include water level sensor calibration measurements.

# Troubleshooting

Troubleshooting involves identifying an issue and performing corrective maintenance on an unknown problem. Troubleshooting becomes much easier with a good understanding of dependencies within the Opti monitoring installation and the correct tools to detect where failures may be occurring.

# Dependency Flow Diagram

The diagram in Figure 4 is a simplified view of the flow of information and power through various components. An arrow indicates a direct dependency, in which information or power may flow between components. This diagram can be used to help find, diagnose, and repair problems either remotely or on site.

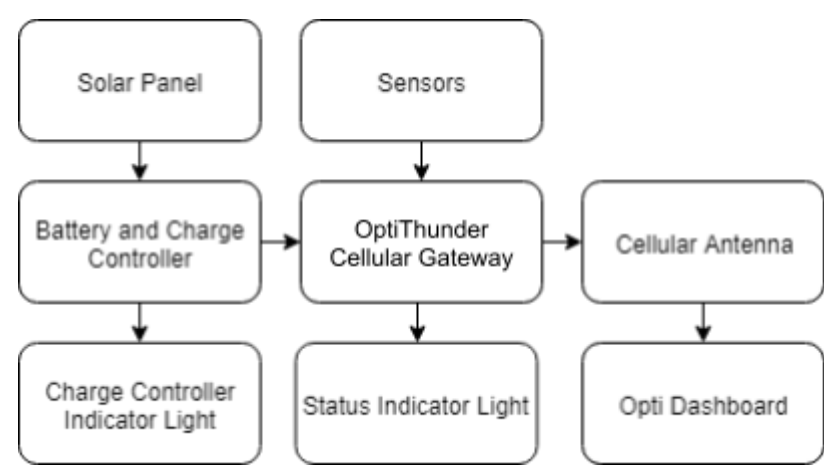

Figure 4: Dependency flow diagram

If a problem is identified using the Opti dashboard, individual components can be tested according to this guide or the equipment's user manual. A general procedure for troubleshooting involves inspecting each part in a dependency line. Start from where the problem is first observed and work back along the arrows, until the source of the problem is found. Table 3 indicates ways to be sure that a part is working properly.

Questions? Email us at <u>support@optirtc.com</u> © OptiRTC, Inc. 2023. All Rights Reserved.

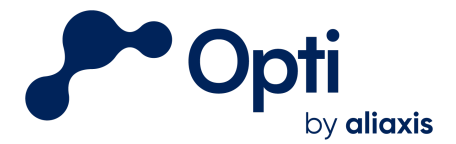

| Solar Power and<br>Charge Controller | Check that the power switch is flipped up, to the on position. Use a multimeter to check that voltages are the same across the charge controller. |
|--------------------------------------|----------------------------------------------------------------------------------------------------|
| Battery                              | Use a multimeter to check that the battery voltage is above 11.4 V.                                                                               |
| Sensors                              | Gently tug wires and terminals to ensure none are loose. Follow common maintenance procedures for sensors (Table 2).                              |
| OptiThunder<br>cellular gateway      | Make sure status indicator light is breathing cyan. Power cycle the OptiThunder cellular gateway using the power switch.                          |
| Cellular Connection                  | Check the Opti dashboard for cellular connectivity.                                                                                               |

#### Table 3: Hardware tests for panel components

# Triggers for Maintenance

By providing real-time data online on the Opti dashboard, indicators of maintenance needs can be observed remotely. Please see below for some examples of unusual data patterns that indicate when maintenance is required.

# Opti Dashboard Troubleshooting Examples

### Water Level Sensor Electrical Failure

In this example, the water level sensor PT3 (orange) frequently spikes to the high end of its range (Figure 5). Since the sensor outputs an electrical signal, it appears that electrical components may be short-circuited. This sensor shows this behavior intermittently and may be irreparably damaged. To troubleshoot water level sensor issues, follow routine maintenance procedures by checking all connections to the sensor, cleaning dirt and debris, and checking the desiccant. If the problem continues, replace the sensor.

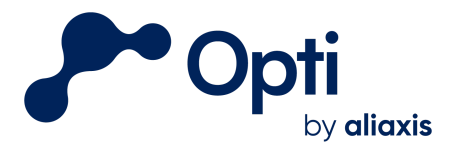

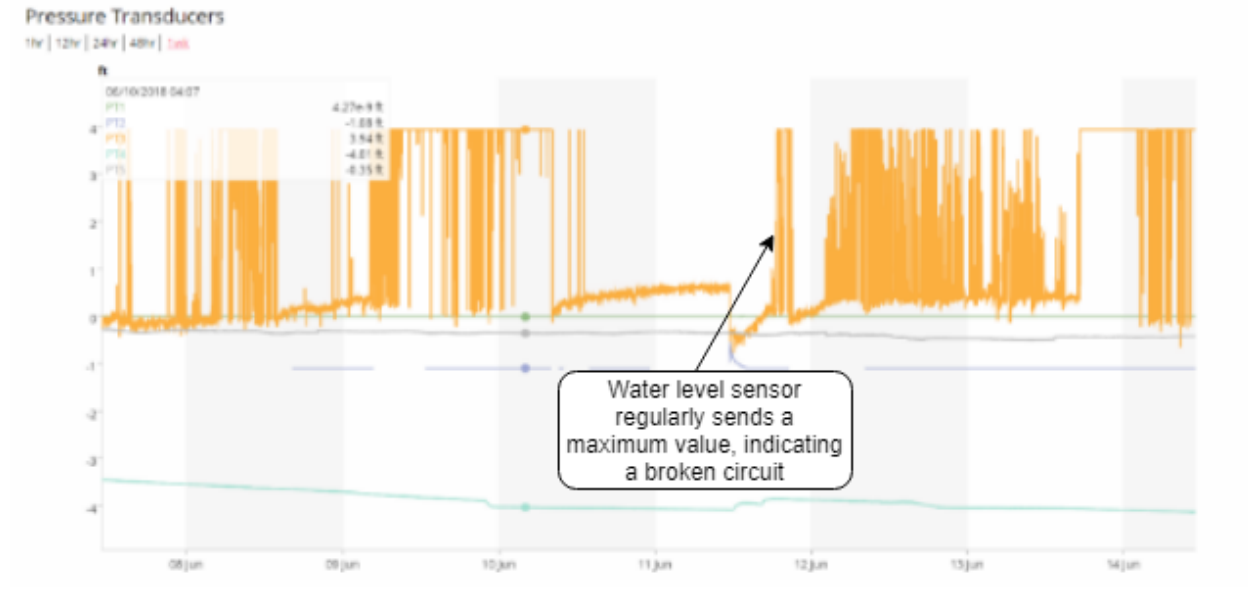

Figure 5: Faulty water level sensor readings

## Water Quality Sensor Biofouling

In this example, a conductivity sensor exhibits large periodic fluctuations (Figure 6). After routine maintenance, biofouling was found to disturb site measurements. Biofouling was removed and the sensor behavior returned to normal. Be sure to perform routine maintenance as a first step to troubleshoot sensor failure.

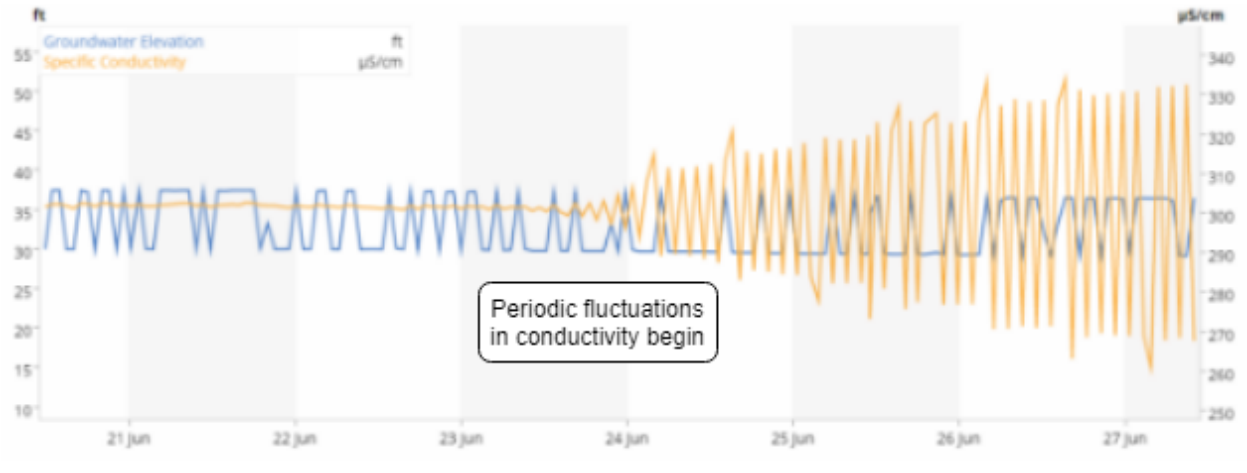

Figure 6: Biofouled conductivity readings

### Soil Moisture Sensor Placement

In this example, soil moisture sensor SM1 (green) exhibits large periodic daily fluctuations which indicate a confounding factor, such as a daily timed sprinkler (Figure 7). The sensor appears to have readings within a normal range for the site and reads storm events appropriately. Be sure to check sensor user manuals, provided separately, for information

Questions? Email us at <u>support@optirtc.com</u> © OptiRTC, Inc. 2023. All Rights Reserved.

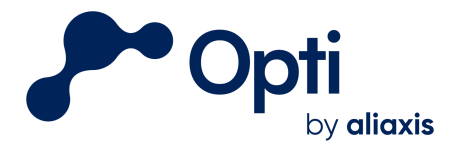

on sensor placement. Soil moisture and TSS sensors are among the most susceptible to large errors if placed incorrectly.

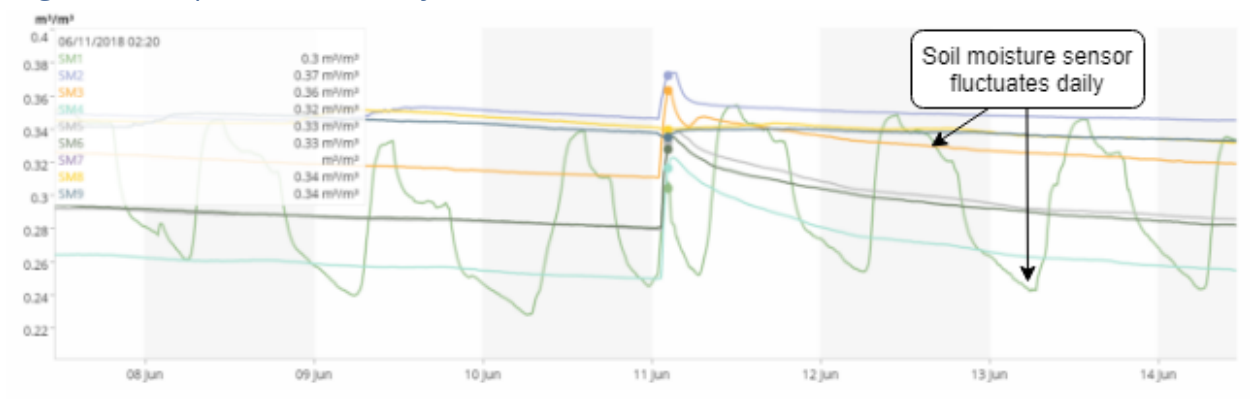

Figure 7: Periodic soil moisture sensor readings

#### Soil Moisture Sensor Failure

In this example, soil moisture sensor SM9 (dark green) spikes erratically (Figure 8). Soil moisture sensor failures are typically caused either by poor soil contact, low voltage, or electrical damage. Check the sensor placement and electrical connection, and replace the sensor if it is damaged.

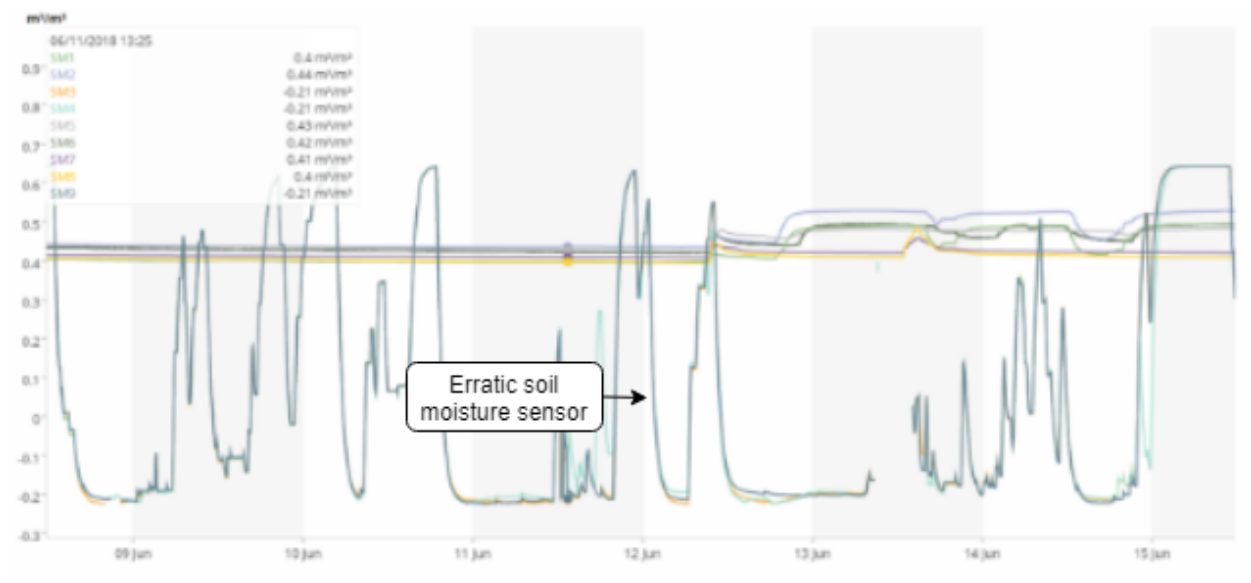

Figure 8: Soil moisture sensor failure readings

### **Connectivity Failure**

In this example, the connectivity chart shows that the antenna needs to be moved or replaced (Figure 9). A site with more than 10% offline behavior indicates a poor connection. After a new antenna was installed, the site's connectivity improved to nearly 100% online.

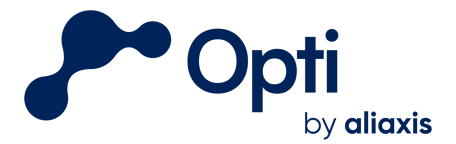

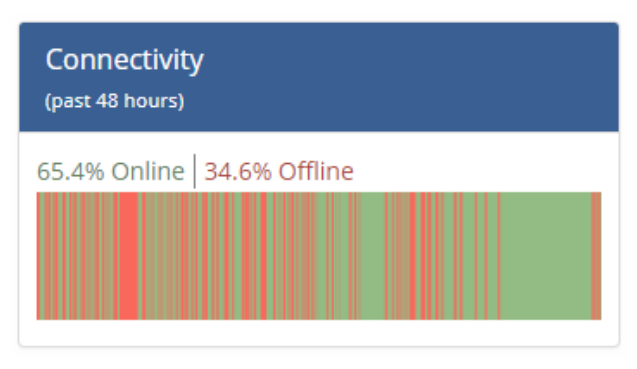

Figure 9: Faulty connectivity readings

## Rain Gauge Obstruction

In this example, the rain gauge shows a 0.01" increase every 12-14 hours, even during a dry weather period with no rainfall (Figure 10). This indicates an obstruction within the rain gauge, where a small amount of debris inside the tipping bucket was causing rainfall readings. After on-site inspection, cleaning, maintenance, and recalibration, the obstruction was removed and readings returned to normal.

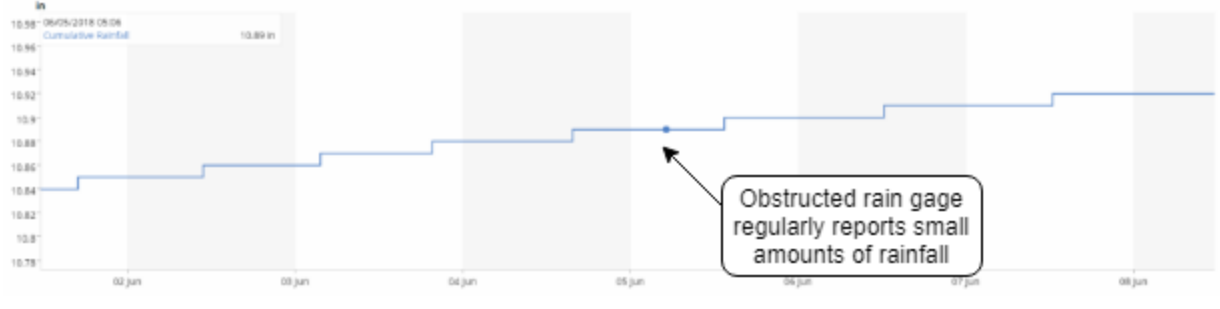

Figure 10: Rain gauge obstruction readings

## **TSS Sensor Obstruction**

In this example, the TSS sensor continuously displays erroneously high values of 1,000,000 mg/L (Figure 11). The triangular orange warning indicates that there are data with values outside of the graph's scale. Because the TSS sensor emits noise and detects the echo, it will report high values when there is an obstruction in front of the sensor. In this case, the TSS sensor had been buried in sediment following a large storm event. After cleaning and moving the sensor up in the water column, the sensor returned to reading normal particle concentrations.

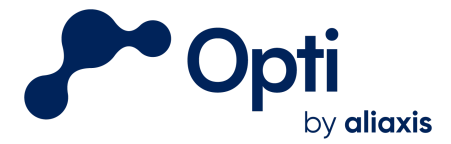

# Water Quality 🛕

12hr 24hr 48hr 1wk Dashboard's duration (7 days)

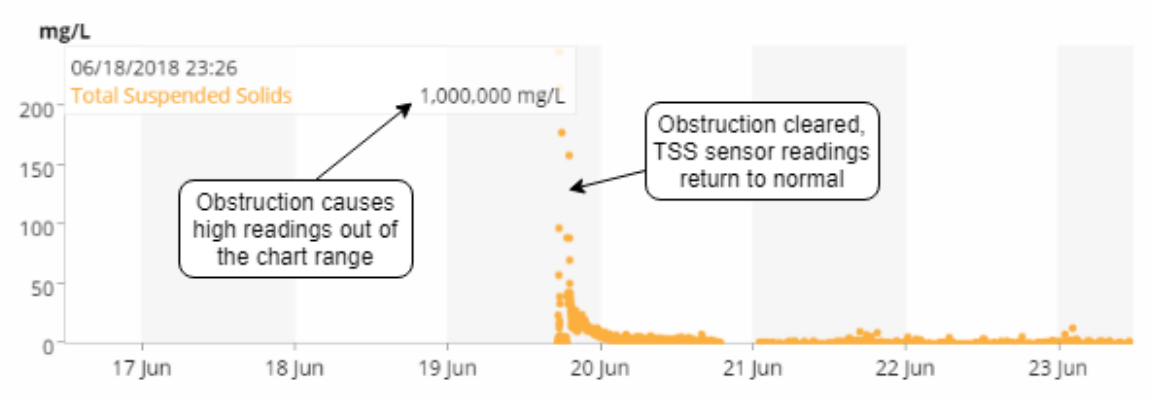

Figure 11: TSS sensor obstruction readings

#### **Recurring Overnight Offline Periods**

Batteries will degrade over time and eventually require replacement. In this example, a site experiences recurring offline periods overnight. During daytime hours the solar panel generates enough energy to operate the Opti system; as the sun sets the batteries rapidly lose charge and the site goes offline (Figure 11). The battery will be disconnected when it's voltage drops below 11.5V and will reconnect once it has been charged such that the voltage exceeds 12.5V. Contact Opti Support for battery specifications or battery replacement support..

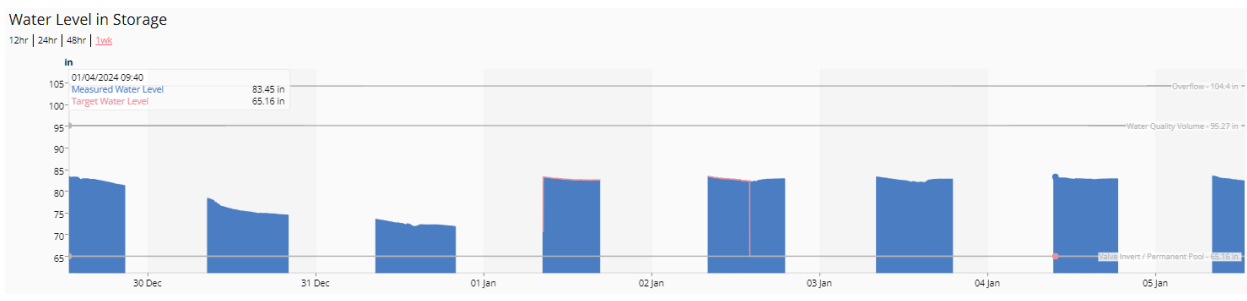

Figure 11: Recurring offline periods during overnight hours

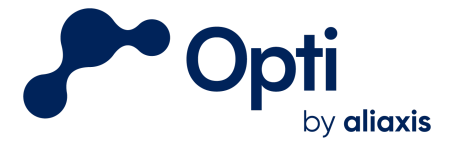

# Appendix A: Inspection/Maintenance Log

| Opti Facility  |  |
|----------------|--|
| Inspected By:  |  |
| Date and Time: |  |
| Weather:       |  |

**Recommended**: bring the list of tools found in <u>Inspections Tool Kit.pdf</u> to perform maintenance and repairs as needed. Contact Opti Support (<u>support@optirtc.com</u> or 1-844-678-4782 ext. 02) if major repairs are necessary.

## **Monitoring Panel:**

| Checklist Item                                                                                                | Result |
|----------------------------------------------------------------------------------------------------|--------|
| Inspect interior of Opti Monitoring<br>Panel for water intrusion or pest<br>infestation                       |        |
| Inspect all exposed conduit for<br>damage or loose connections.<br>Repair if necessary.                       |        |
| Replace Thunder coin cell battery -<br><b>plus side out</b> . Battery type:<br>CR1220s (found at Home Depot). |        |

#### Comments / Notes:

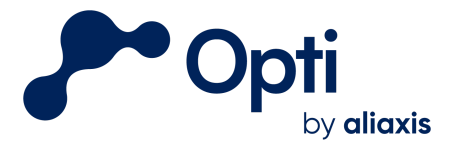

# <u>Solar Kit:</u>

| Checklist Item                                                                                         | Result                                        |
|----------------------------------------------------------------------------------------------------|-----------------------------------------------|
| Wipe solar panels with cotton cloth                                                                    |                                               |
| Check 12V battery charge with multimeter                                                               | Battery Voltage:                              |
| Remove any vegetation directly blocking the solar panel.                                               |                                               |
| Note tree canopy coverage and inform Opti/Site if significant blockage shading solar.                  |                                               |
| Panels ideally have at least 100' of<br>open horizontal space and 75'<br>vertical space as shown below | Estimated open horizontal space (ft):         |
| Control Panel                                                                                          | Estimated open vertical space (ft):           |
|                                                                                                    | *photo document if space requirements not met |
| Direction solar panel is facing                                                                        |                                               |
| Approx. angle of solar panel                                                                           |                                               |

#### Comments / Notes:

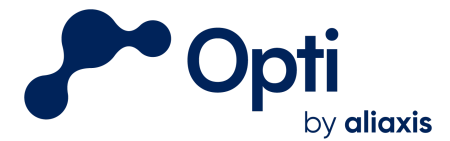

# Weather Station / Rain Gauge (if applicable):

#### Contact Opti Support (<u>support@optirtc.com</u> or 1-844-678-4782) during inspection

| Inspect rain gauge for debris,<br>obstructions, and corrosion. Clear<br>debris and obstructions as needed.                                                                                                    |  |
|----------------------------------------------------------------------------------------------------|--|
| Inspect the wire that runs from rain gauge to monitoring panel                                                                                                    |  |
| Ensure rain gauge wires are<br>connected to the right terminals in<br>the monitoring panel                                                                                                    |  |
| MKIII Weather Station (RS435 ports):                                                                                                    |  |
| Davis / Texas Electronics Rain<br>Gauge (Rain Gauge ports):                                                                                                    |  |
| <b>Call Opti Support and test if the</b><br><b>rain gauge is working as</b><br><b>expected</b> by simulating a<br>precipitation event by pouring<br>small amounts of water into the<br>rain gauge to see if this is reflected<br>on the dashboard. |  |
| Davis Rain Gauge : Open funnel by<br>twisting anticlockwise and ensure<br>there is no algae build up on the<br>exit at the bottom of the rain gauge                                                                                                |  |

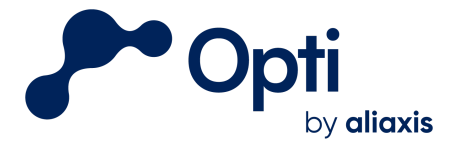

98 North Washington St Suite 210 Boston, MA 02114 1-844-OPTIRTC www.optirtc.com

Comments/ Notes:

## Water Level Sensor:

*Note: if the site is dry during the maintenance visit, you will need a bucket of water to conduct the Pressure test* 

| Checklist Item                                                                | Result                                                                                                    |
|-------------------------------------------------------------------------------|----------------------------------------------------------------------------------------------------|
| Winterization / de-winterization?                                             | Yes / No                                                                                                    |
| Clean sensor and stilling well                                                |                                                                                                    |
| Water level measurement ( <b>if water</b>                                     | Survey point (e.g. top of OCS or weir wall):                                                                                |
| is present)                                                                   | Distance to water (in):                                                                                                    |
|                                                                               | Time of measurement:                                                                                                    |
| Sensor test (if site is dry - Use<br>"bucket test" for sensor<br>calibration) | Make sure the bucket is level.<br>Measure the depth of water in the bucket.<br>Place the sensor in a bucket for 10 minutes. |
|                                                                               | Measurement 1 - Depth:                                                                                                    |
|                                                                               | Measurement 1 Start - Date / Time:                                                                                          |
|                                                                               | Measurement 1 Finish - Date / Time:                                                                                         |
|                                                                               | After returning sensor to stilling well:                                                                                    |
|                                                                               | Survey point (e.g. top of OCS or weir wall):                                                                                |
|                                                                               | Distance from survey point to sensor location (in):                                                                         |
| Junction box watertight / dry?                                                | Y/N                                                                                                    |

Questions? Email us at <u>support@optirtc.com</u> © OptiRTC, Inc. 2023. All Rights Reserved.

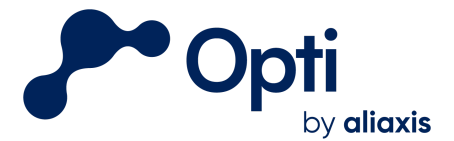

| Bellows dry? | Y / N |
|--------------|-------|
|              |       |

Comments / Notes:

#### **Inspection Completion Checklist:**

The following procedures should be completed prior to leaving the site. Where they are not completed, please explain what conditions were preventing them from being accomplished.

| Checklist Item                                                      | Result |
|---------------------------------------------------------------------|--------|
| Close panel door, double checking seals where necessary.            |        |
| Submit photo documentation of hardware and general field conditions |        |

| Comr | pleted By | · Signature | Date: |  |
|------|-----------|-------------|-------|--|
| COM  | neted by  |             |       |  |

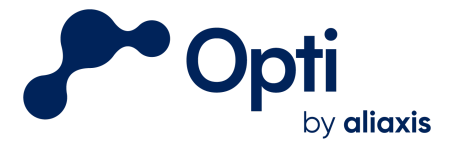

# Appendix B: Sensor Wiring Guide

| Modbus Sensors                   |                             |                         |  |  |  |  |  |
|----------------------------------|-----------------------------|-------------------------|--|--|--|--|--|
| In-Situ Sensors                  |                             | APG Sensors             |  |  |  |  |  |
| V+                               |                             | V+                      |  |  |  |  |  |
| GND                              |                             | GND                     |  |  |  |  |  |
| A                                |                             | А                       |  |  |  |  |  |
| В                                |                             | В                       |  |  |  |  |  |
| Rainwi                           | se MK-III-MB                | INW Sensors             |  |  |  |  |  |
| Opti Monitoring<br>Panel         | Rainwise Weather<br>Station |                         |  |  |  |  |  |
| V+                               | V+DC                        | V+                      |  |  |  |  |  |
| GND                              | GND                         | GND                     |  |  |  |  |  |
| A                                | B (+)                       | А                       |  |  |  |  |  |
| В                                | A (-)                       | В                       |  |  |  |  |  |
|                                  | Analog Sensors              |                         |  |  |  |  |  |
| Decagon 10HS                     |                             | Sequoia LISST-ABS       |  |  |  |  |  |
| V+                               |                             | V+                      |  |  |  |  |  |
| GND                              | Bare wire                   | GND                     |  |  |  |  |  |
| SIG                              |                             | IN                      |  |  |  |  |  |
| Pulse Sensors                    |                             |                         |  |  |  |  |  |
| Texas Electronics Tipping Bucket |                             | Davis Rain Collector II |  |  |  |  |  |
| 1                                |                             | 1                       |  |  |  |  |  |
| 2                                |                             | 2                       |  |  |  |  |  |